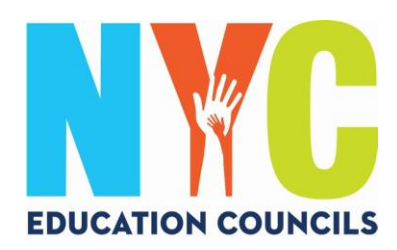

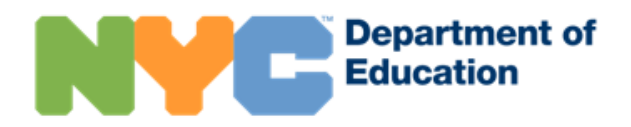

## Аккаунт NYC Schools (schoolsaccount.nyc). Руководство для родителей

#### Что такое аккаунт NYC Schools?

Аккаунт NYC Schools (NYCSA) — это веб-приложение, дающее вам возможность знакомиться с важной информацией о ребенке на десяти языках с любого электронного устройства.

### Почему важно завести аккаунт NYC Schools?

Аккаунт NYC Schools — это доступ к информации о текущих оценках, табелях успеваемости, посещаемости, результатах экзаменов, транспортных услугах, индивидуальной учебной программе (IEP) ребенка, возможность подать форму согласия на тестирование на COVID-19, следить за прогрессом ребенка по выполнению требований к окончанию школы и многое другое!

В этом году аккаунт NYC Schools — единственно возможный способ подать заявление и проголосовать на выборах в советы по образованию 2023 года.

Подпишитесь на аккаунт NYC Schools! Инструкции ниже.

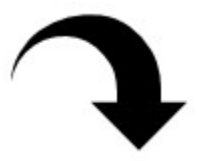

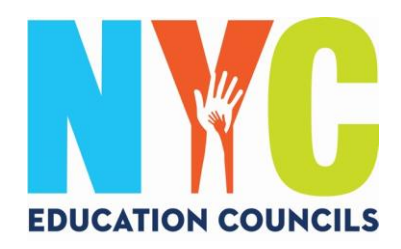

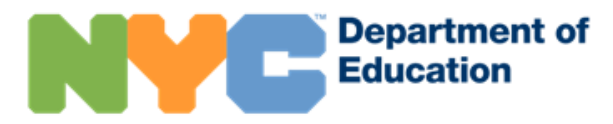

1. Зайдите на веб-сайт по адресу https://www.schoolsaccount.nyc/ Выберите предпочтительный язык из выпадающего меню.

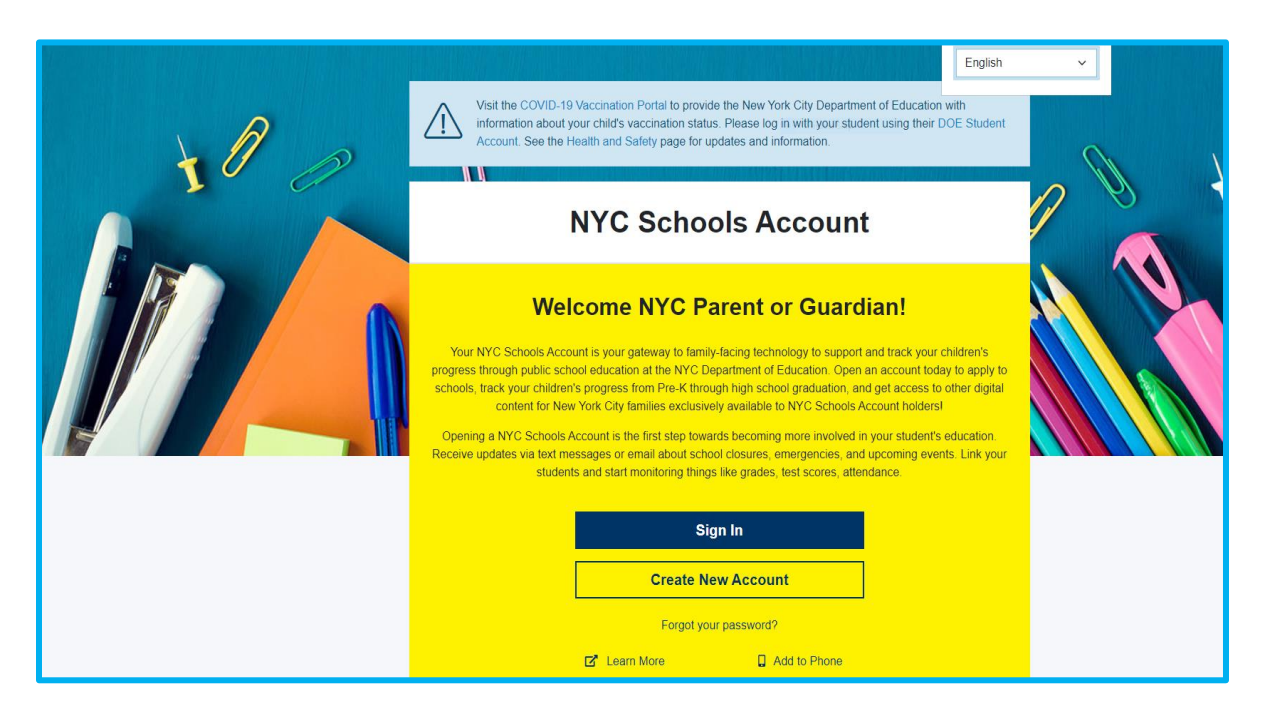

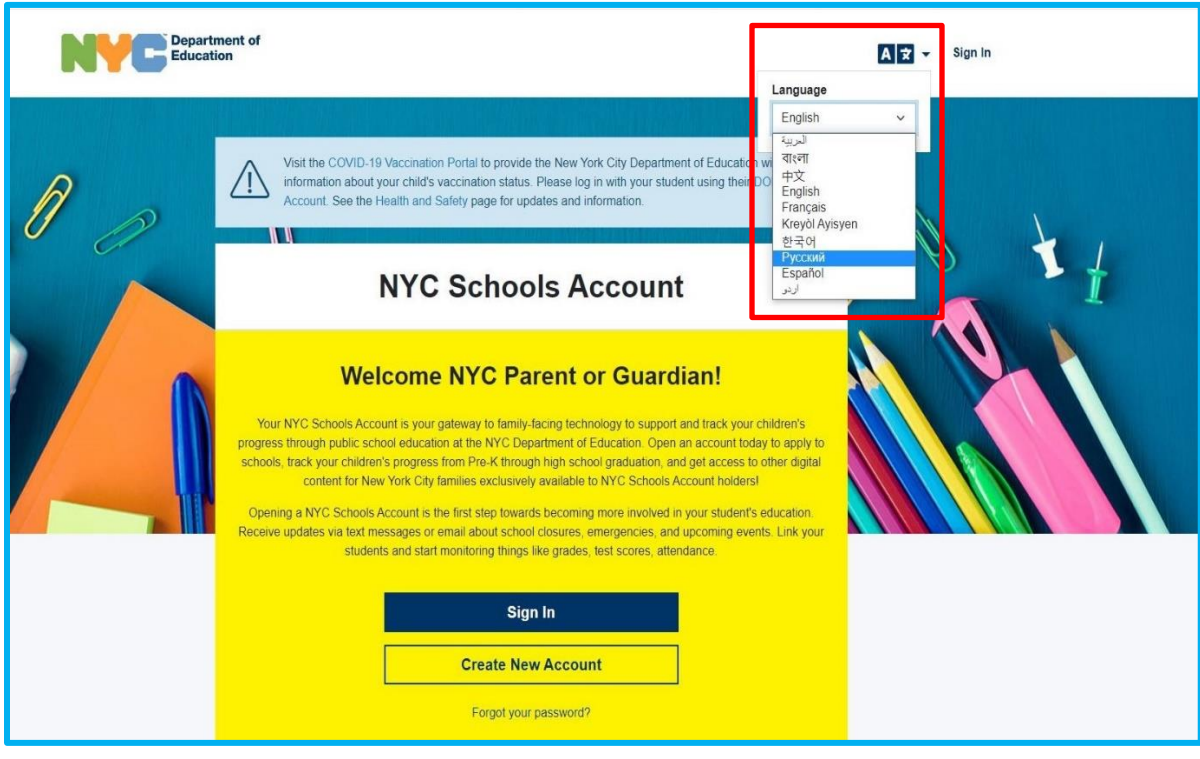

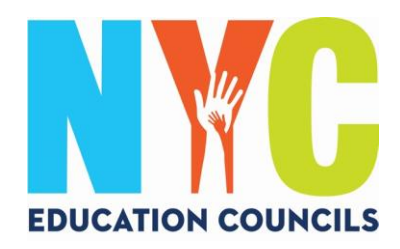

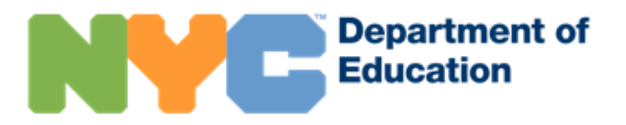

### 2. Нажмите на «Создать новый аккаунт».

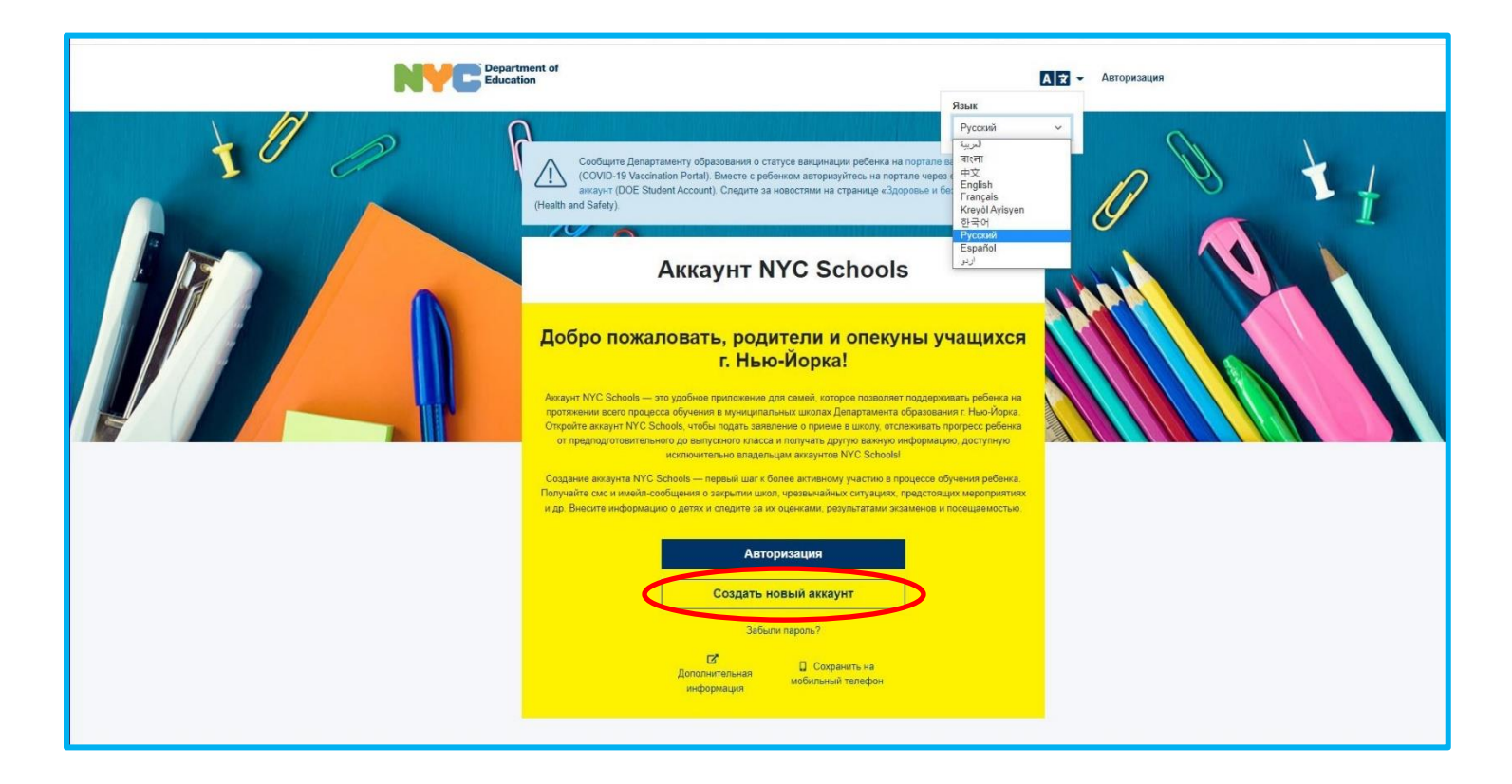

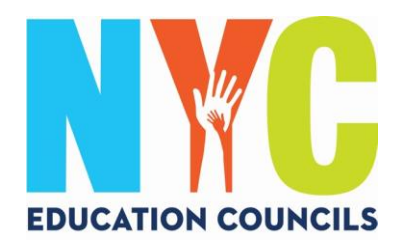

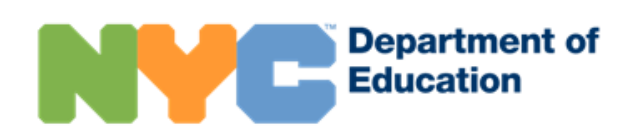

3. Введите свое имя, фамилию, номер мобильного телефона и имейл, после чего нажмите на кнопку «Подтвердить имейл».

| NYC Education                                                                                                    | NYC Schools Account                                                                                                    |
|----------------------------------------------------------------------------------------------------|----------------------------------------------------------------------------------------------------|
|                                                                                                    | A 2 -                                                                                                    |
| Создание аккаунта<br>Для создания аккаунта NYC Schools введите ниже требуемую информацию. В процессе ввода информацию о ребе                                                                                                    | енке не обновляйте страницу и не используйте кнопку                                                                                                    |
| eHasaq» e Gpaysepe.                                                                                                    |                                                                                                    |
| <ol> <li>Для получения уведомлений введите свою</li> <li>За кодом создания акхаунта для внесения<br/>информации. Для создания базового акхаунта код<br/>не нужен, однако он трабуется для привязих к<br/>акхаунту данных о ребенке.</li> <li>За кодом создания акхаунта для внесения<br/>информации о ребенке (детях) обращайтесь в<br/>школу.</li> </ol> | <ol> <li>Добавив информацию о ребенке, вы получите<br/>доступ к оценкам, результатам экзаменов,<br/>сведениям о посещаемости, транспортных<br/>услугах, уровне чтения и пр.</li> </ol> |
| Visa                                                                                                    |                                                                                                    |
| Фамилия                                                                                                    |                                                                                                    |
| Мобильный телефон                                                                                                    |                                                                                                    |
| Повторно введите мобильный телефон                                                                                                    |                                                                                                    |
| Адрес электронной почты                                                                                                    |                                                                                                    |
| Поствердить имеёл                                                                                                    |                                                                                                    |

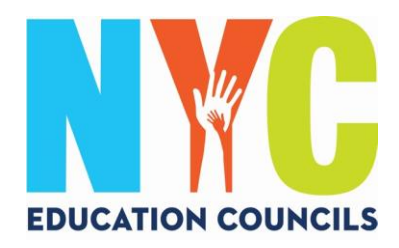

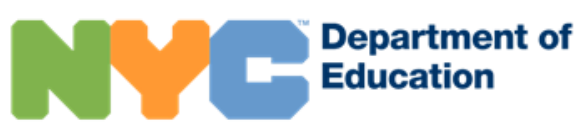

# 4. Проверьте, не пришло ли на имейл cooбщение от NYCSA@schools.nyc.gov с шестизначным кодом.

| Verification Number               | from NYC Schools Account Index x                                        | ē        | 2   |
|-----------------------------------|-------------------------------------------------------------------------|----------|-----|
| NYCSA@schools.nyc.gov             | 10:54 AM (1 minute ago)                                                 | 4        |     |
| to me 🔻                           |                                                                         |          |     |
| Hello,                            |                                                                         |          |     |
| Your verification number is       | Please enter this number on the NYC Schools Account website to continue | . For yo | our |
| security, this number will expire | e in 20 minutes.                                                        |          |     |
| Thank you.                        |                                                                         |          |     |

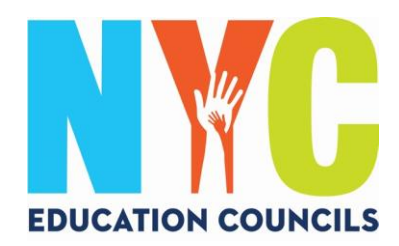

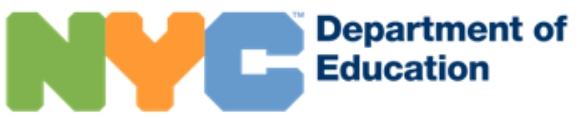

## 5. Введите код в окно «Код подтверждения имейла». Нажмите на «Отправить».

| Department of<br>Education                                                                                                    |                                                                                                    | NYC Schools Account                                                                                                    |
|----------------------------------------------------------------------------------------------------|----------------------------------------------------------------------------------------------------|----------------------------------------------------------------------------------------------------|
|                                                                                                    |                                                                                                    | A 2 -                                                                                                    |
| Создание аккаунта<br>Для создания аккаунта NYC Schools веедите ниже требуе<br>«Назад» в браузере.                                                                                            | мую информацию. В процессе ввода информации о реби                                                                                                    | енке не обновляйте страницу и не используйте кнопку                                                                                                    |
|                                                                                                    | r i i i i i i i i i i i i i i i i i i i                                                                                                    | J.                                                                                                    |
| <ol> <li>Для получения уведомлений введите свою<br/>информацию. Для создание базовото анкаунта код<br/>не нуже, однако от треубятся для привязии к<br/>аккаунту данных о ребенке.</li> </ol> | <ol> <li>За кодом создания аккаунта для внесения<br/>информации о ребенке (детях) обращайтесь в<br/>школу.</li> </ol>                                                       | <ol> <li>Добавие информацию о ребение, вы получите<br/>доступ к оценкам, результатам изаменов,<br/>севденика в посещаевости пранпортных<br/>услугах, уровне чления и пр.</li> </ol> |
| Vitasi                                                                                                    |                                                                                                    |                                                                                                    |
| Фамилия                                                                                                    |                                                                                                    |                                                                                                    |
| мосильный телефон                                                                                                    |                                                                                                    |                                                                                                    |
| Адрес электронной почты                                                                                                    |                                                                                                    |                                                                                                    |
| Похалуйста, вевдите ваш зарес опектронной поиты.<br>Кок велификтании                                                                                                    |                                                                                                    |                                                                                                    |
| Отправить                                                                                                    | •                                                                                                    |                                                                                                    |
| Выспать новый код верификации.                                                                                                    | юнкой почте. Введите код в форме выше.                                                                                                    |                                                                                                    |
| Обратите вникание! Создавая учетную запись, вы разреши<br>важные областения, в также использовать ваку информации<br>информации, Закона штатя Нью-Иори об образовании Нью-                   | iere DOE отправлять вам различные уведоцления, в том числе с<br>ию в целях, разрешенных на основания Федерального закона об<br>Йорка (ст. 2-с) и других применимых законах. | о закуштин шося (в сези с COVID-19 и по иным причикам) и другие<br>образовательних правах сельи и конфиденциальности                                                                |

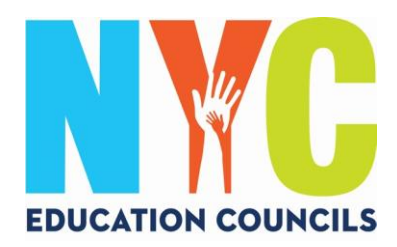

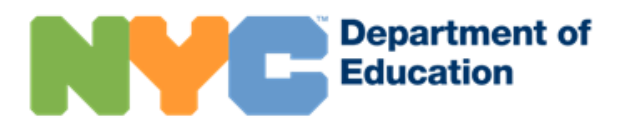

## 6. Создайте пароль с учетом требований.

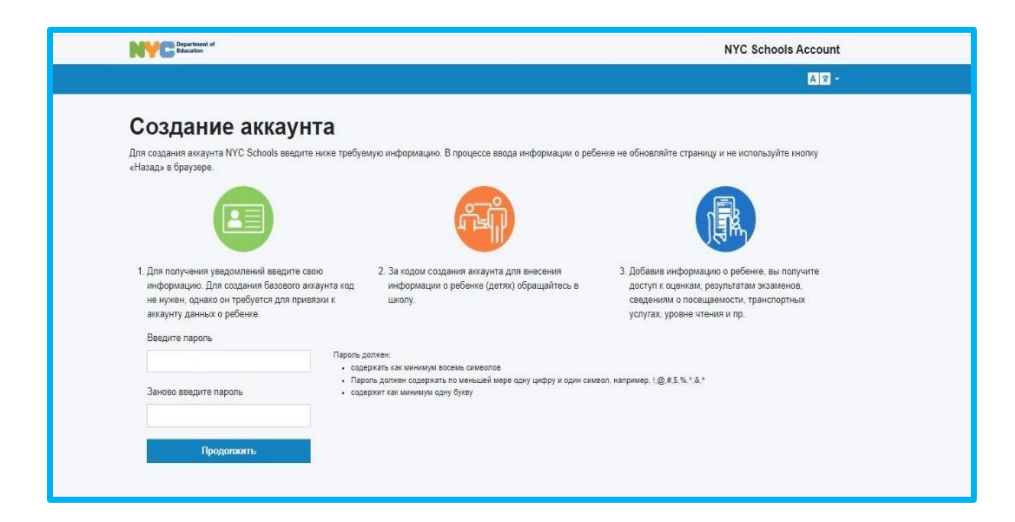

7. Выберите три контрольных вопроса и ответьте на них. Запишите пароль, контрольные вопросы и ответы и храните эту информацию в надежном месте.

| Контрольные          | е вопросы |
|----------------------|-----------|
| Пожалуйста, выберите | ~         |
| Ответ                |           |
| Вопрос 2             |           |
| Пожалуйста, выберите | ¥         |
| Ответ                |           |
| Вопрос 3             |           |
| Пожалуйста, выберите | *         |
| Отрат                |           |

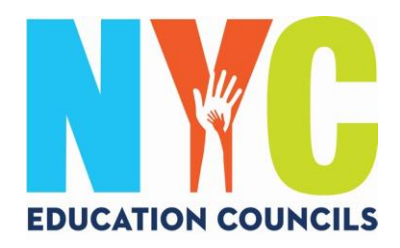

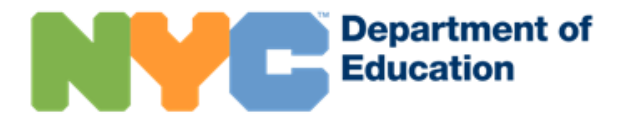

8. Нажмите на «Продолжить без кода», если вы не знаете номер ID учащегося (OSIS) и код создания аккаунта. Координатор по работе с родителями сообщит вам необходимую информацию.

|              | partment of<br>ucation |        |        |         |
|--------------|------------------------|--------|--------|---------|
| Доба         | вить св                | ведени | я об у | чащемся |
| ID учащегося |                        |        |        |         |
| Код создания | і аккаунта             |        |        |         |
|              |                        |        |        |         |

9. Введите номер ID учащегося (OSIS). Этот номер указан на табеле успеваемости (Report Card); его также можно узнать у координатора по работе с родителями.

| <b>NYC</b> Education  |                     |
|-----------------------|---------------------|
| Добавить се           | зедения об учащемся |
| Код создания аккаунта |                     |
|                       |                     |

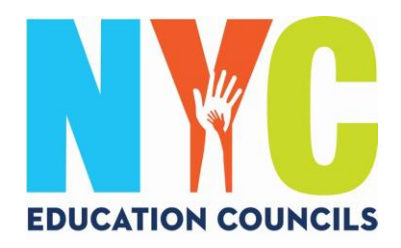

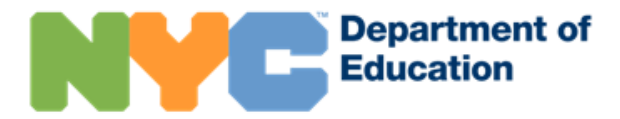

10. Введите код создания аккаунта (высланный по имейлу координатором по работе с родителями). Затем нажмите на «Создать аккаунт».

| Provide the second second seco |                  |    |
|----------------------------------------------------------------------------------------------------|------------------|----|
| Добавить св                                                                                                    | едения об учащем | ся |
| Код создания аккаунта                                                                                                    |                  |    |
| Создание аккаунта                                                                                                    |                  |    |

# 11. Поздравляем! Вы успешно создали аккаунт!

| Department of<br>Education                                                                      | NYC Schools Account                                                                       |
|-------------------------------------------------------------------------------------------------|-------------------------------------------------------------------------------------------|
|                                                                                                 | A 2 -                                                                                     |
| Успешно                                                                                         |                                                                                           |
| Вы успешно создали аккаунт для<br>детях через страницу «Управление аккаунтом» (Manage Account). | . Войдите в систему, чтобы начать пользоваться аккаунтом или добавить информацию о других |
| войти                                                                                           |                                                                                           |

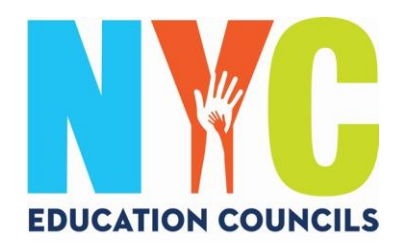

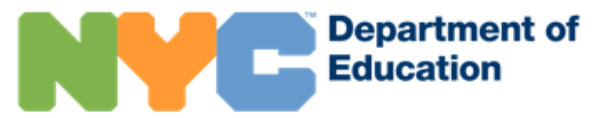

12. Авторизуйтесь и пользуйтесь аккаунтом для доступа к информации о ребенке.

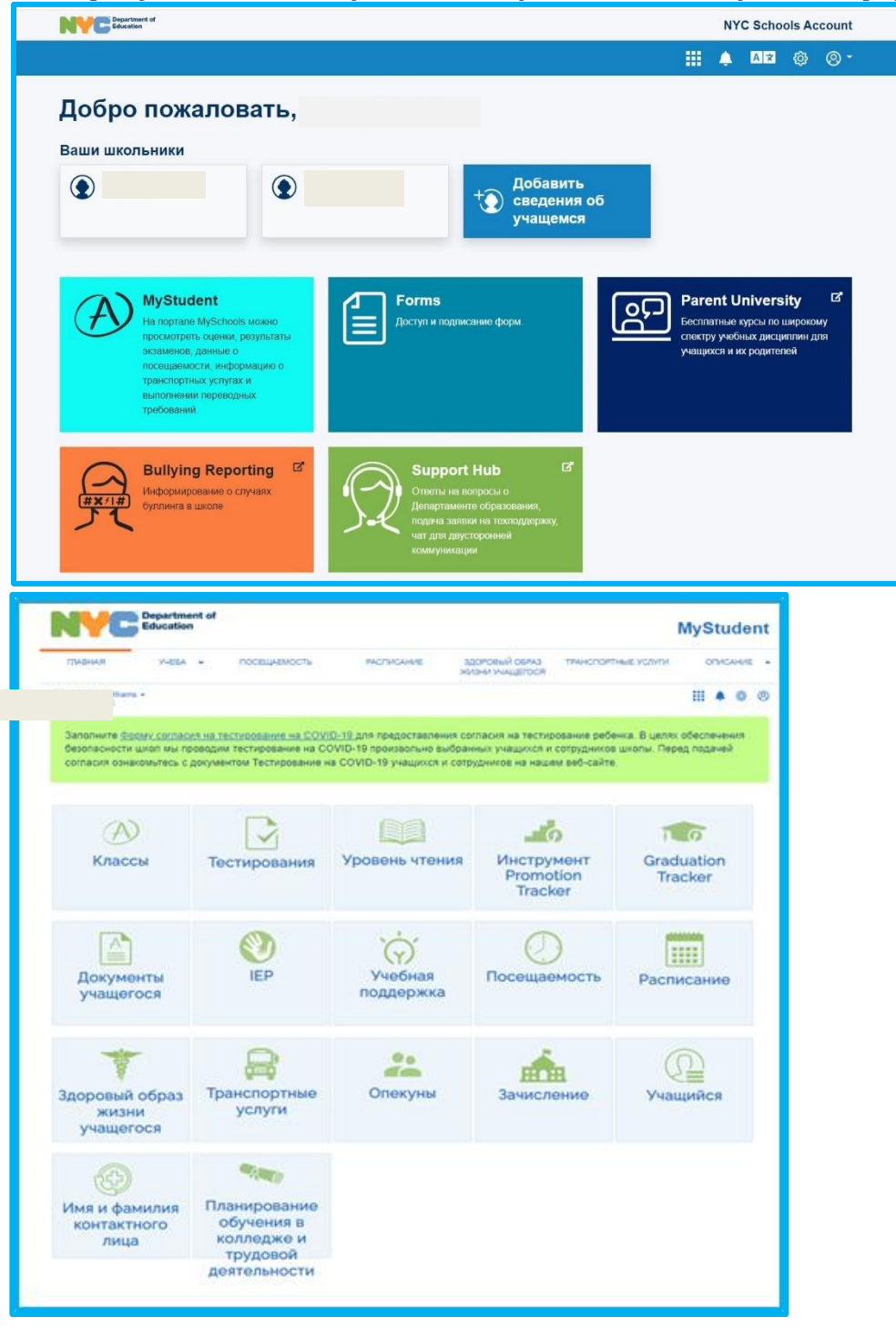